## AKTYWOWANIE LEGITYMACJI W APLIKACJI mObywatel

#### Krok 1

Aby dodać legitymację do aplikacji mObywatel, najpierw należy w Systemie przejść przez proces generowania legitymacji szkolnej i zainstalować aplikację w telefonie.

#### Krok 2

Należy uruchomić aplikację Obywatel i zalogować się do niej , kliknąć w ikonę reprezentującą "**Plus**" w prawym dolnym rogu.

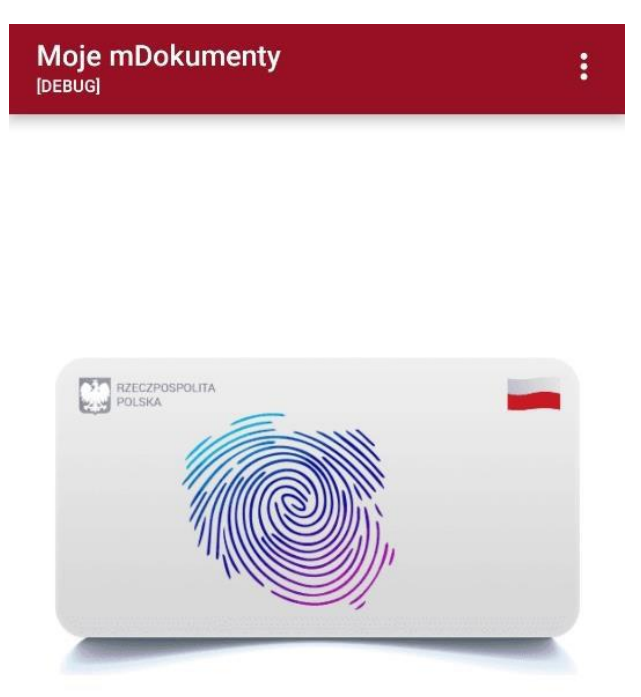

# Dodaj swój mDokument!

Aktywuj swoje dokumenty w telefonie

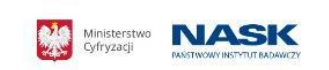

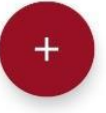

Z listy, która się pojawiła należy wybrać "Legitymację Szkolną".

| ←                                                                                                    | Wybór dokumentu<br>[DEBUG] | : |
|----------------------------------------------------------------------------------------------------|----------------------------|---|
| <image/> <image/> <text><section-header><section-header><image/></section-header></section-header></text> |                            |   |
| E                                                                                                    | RZECZPOSPOLITA<br>POLSKA   |   |
|                                                                                                    | Areczpospolitra<br>Polska  |   |
| 5                                                                                                    |                            |   |
| I                                                                                                    | Legitymacja Studencka      |   |
|                                                                                                    |                            |   |

W celu aktywacji mLegitymacji konieczne jest zaakceptowanie regulaminu usługi poprzez kliknięcie przycisku "**Akceptuję**".

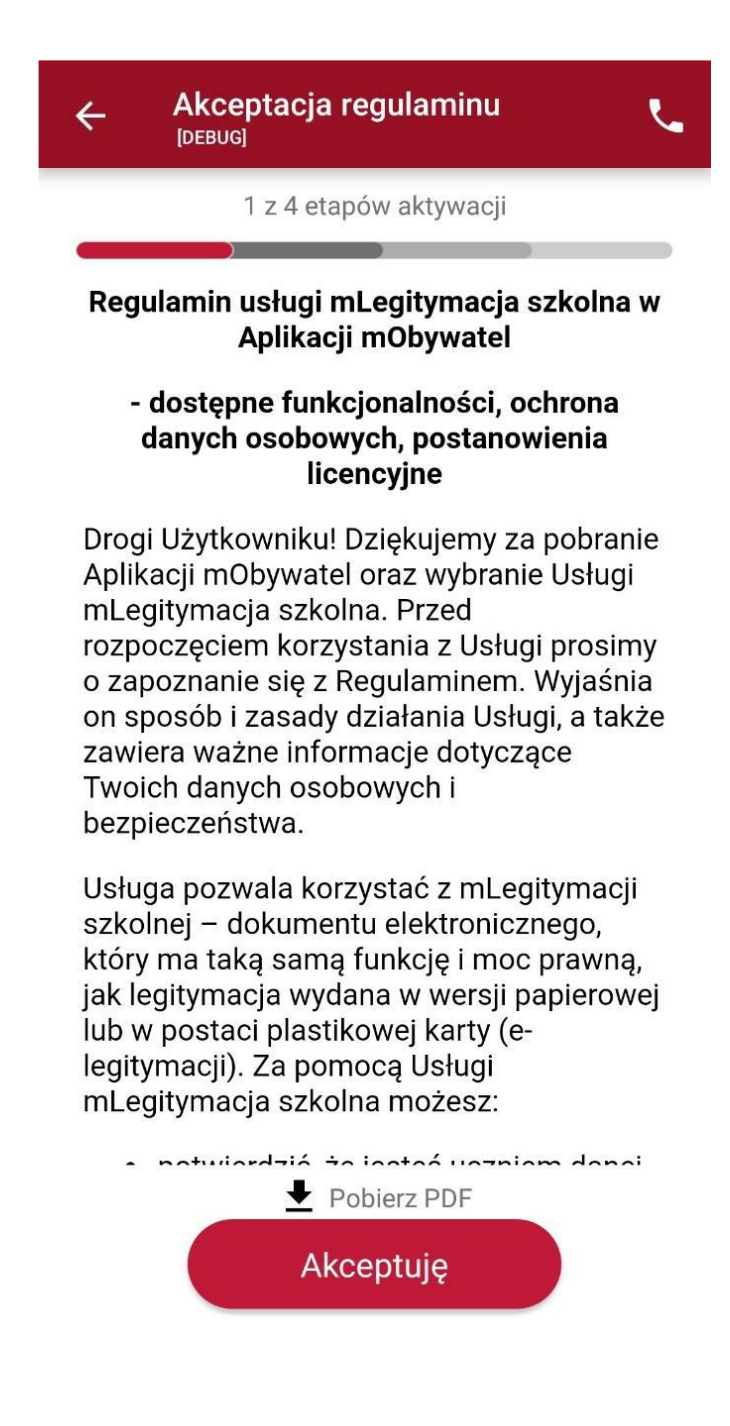

Następnie należy wyrazić zgodę na przetwarzanie danych osobowych klikając na przycisk "Dalej".

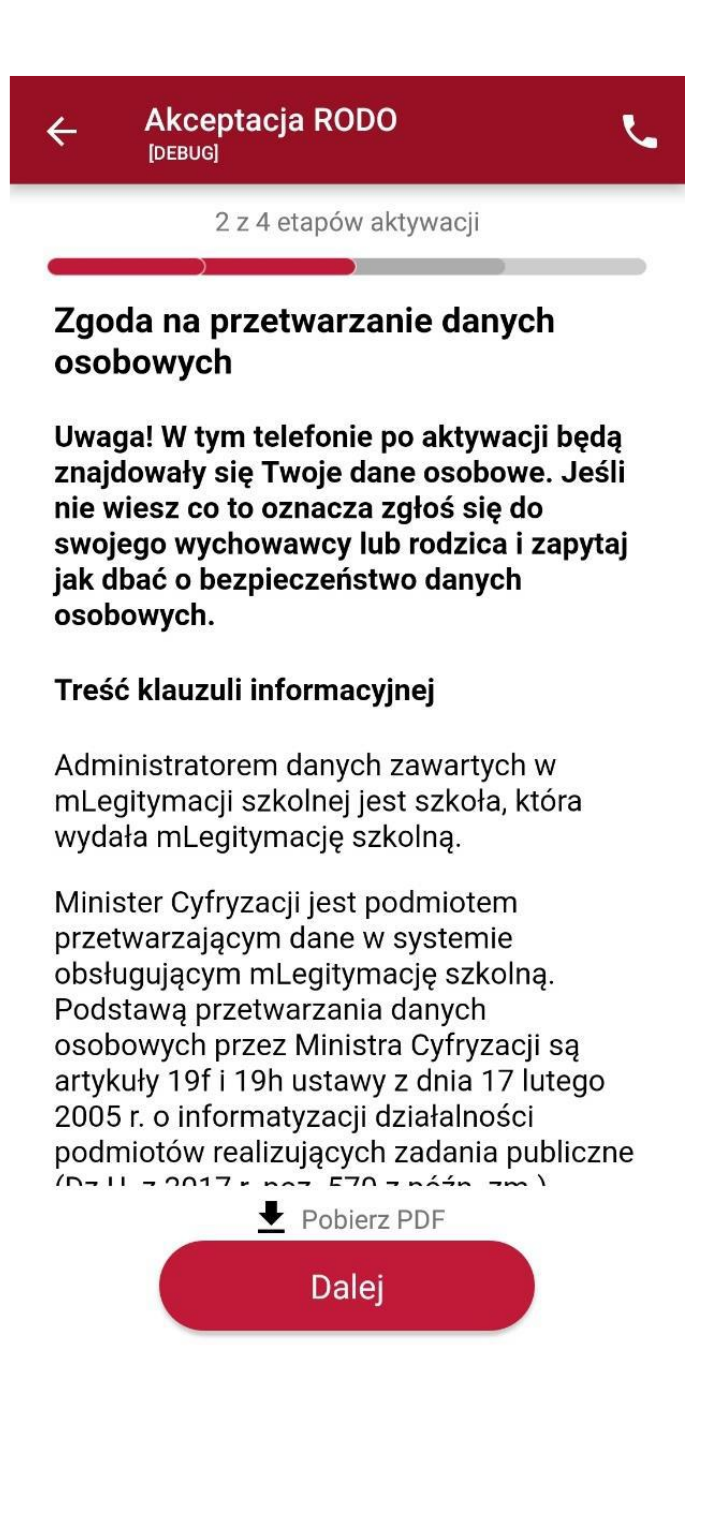

Należy wyrazić zgodę na użycie aparatu na używanie zasobów systemowych telefonu klikając na przycisk "**Dalej**".

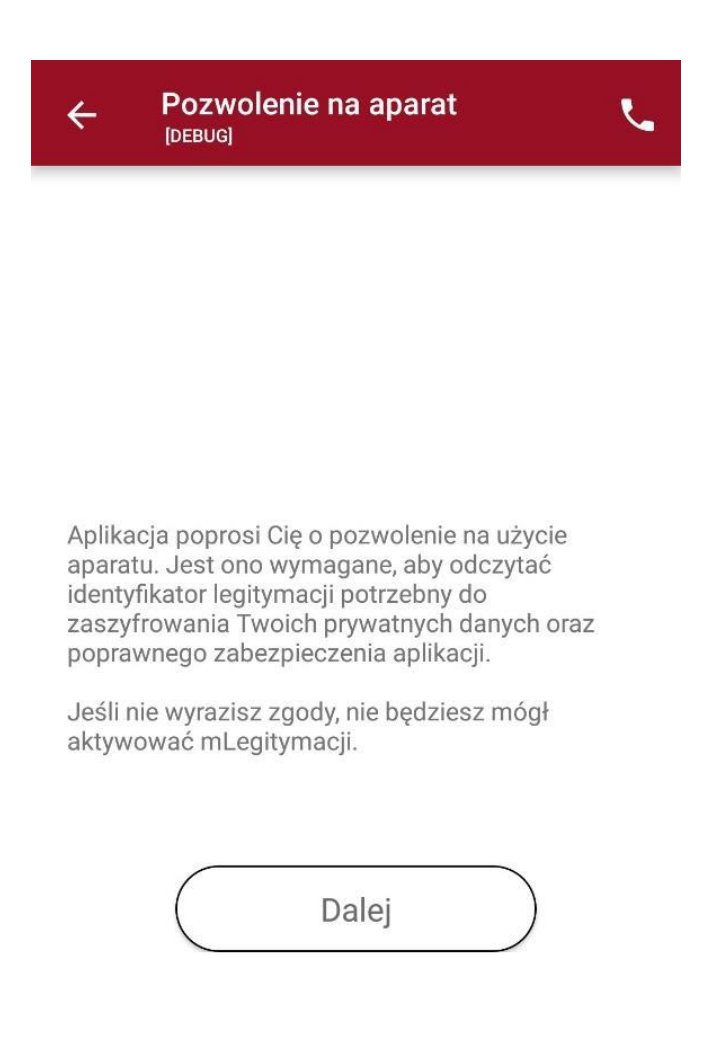

W celu pobrania mLegitymacji, należy zeskanować kod QR otrzymany w szkole. W razie problemów ze skanowaniem kodu, możliwe jest ręczne wpisanie kodu i zatwierdzenie go za pomocą przycisku u dołu ekranu.

Aktywacja mDokumentu 4 [DEBUG] 3 z 4 etapów aktywacji Masz problem ze skanowaniem?

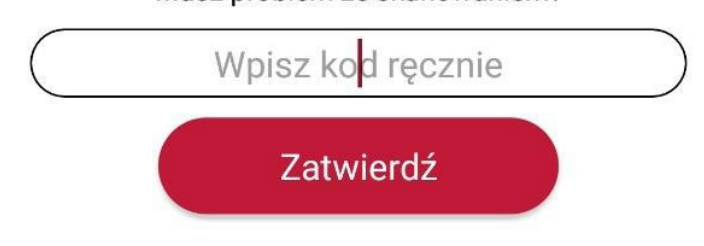

Następnie konieczne jest podanie kodu aktywacyjnego otrzymanego w szkole, widnieje on obok kodu QR i wybranie przycisku **"Aktywuj".** 

| ← Aktywacja mDokumentu 、                                                                                                    | ţ. |  |  |
|----------------------------------------------------------------------------------------------------|----|--|--|
| Ostatni etap aktywacji                                                                                                    |    |  |  |
| Podaj kod aktywacyjny. Kod ten znajduje się   obok kodu QR, który otrzymałeś w sekretariacie.   Podczas wpisywania kodu aktywacyjnego zwróć   uwagę na wielkość znaków.   Po wpisaniu kodu naciśnij Aktywuj. |    |  |  |
| 1 2 3 4 5 6 7 8 9 0                                                                                                    | )  |  |  |
| % ^ ~ I [ ] < > { }<br>q w e r t y u i o p                                                                                                    | ,  |  |  |
| @ # & * - + = ( )<br>a s d f g h j k l                                                                                                    |    |  |  |
|                                                                                                    | נ  |  |  |
| 123 ⓒ , ≫SwiftKey .!?                                                                                                    | j  |  |  |

Po załadowaniu wyświetla się aktywowana mLegitymacja szkolna:

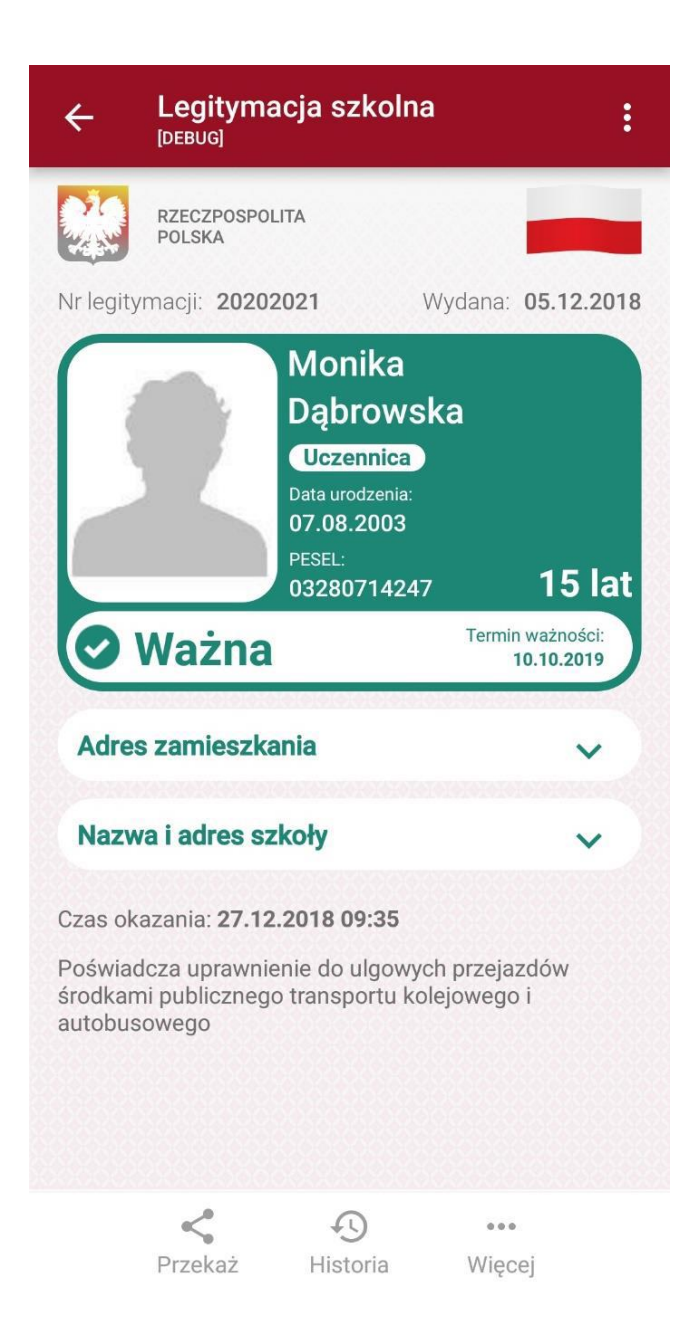